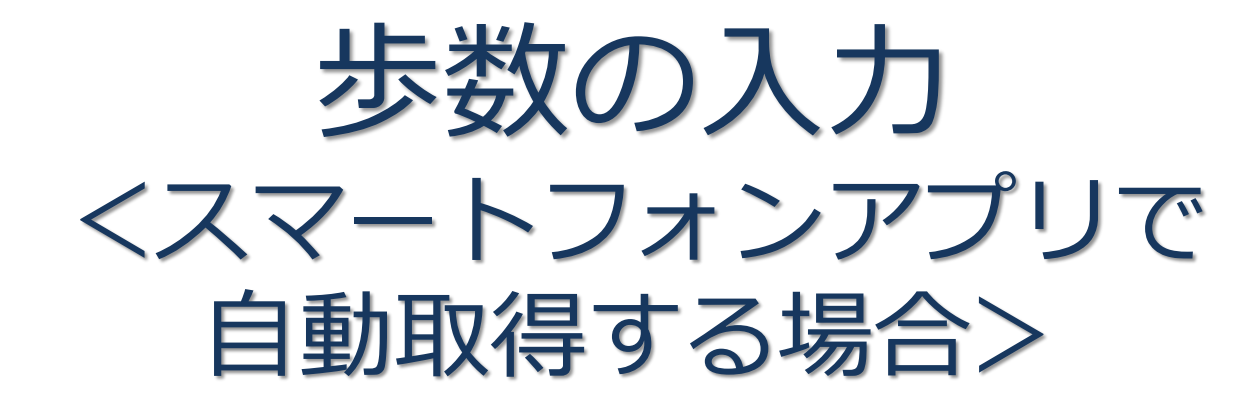

Pep Upのアプリを使うと、歩数を手入力しなくてもAppleのヘルスケアや Google Fitからスマートフォン内に保存されている歩数を自動で取得する ことができます。

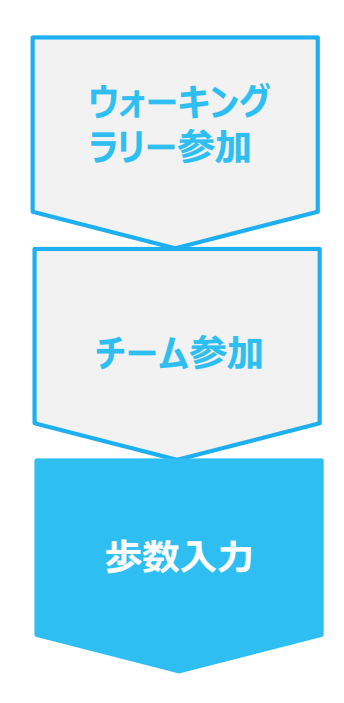

**手順1:** 以下のURLからPep Upのアプリをインストールします。

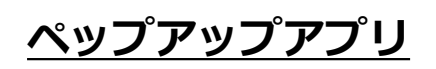

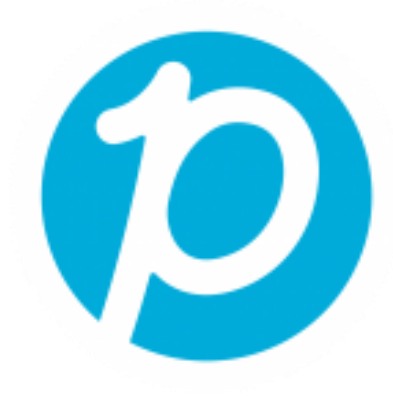

App Store https://itunes.apple.com/jp/app/pepup/id1109651121?mt=8

Google Play https://play.google.com/store/apps/details?id=life.pepup.app&hl=ja

手順2: ウォーキング Pep Upアプリにログインします。 ラリー参加 \* 🕩 🛈 📜 🗺 14:49 チーム参加 pepup. ログイン名: 步数入力 登録したEメールアドレス パスワード: 4 8文字以上のパスワード パスワードをお忘れの場合 ログイン  $\bigcirc$  $\triangleleft$ 

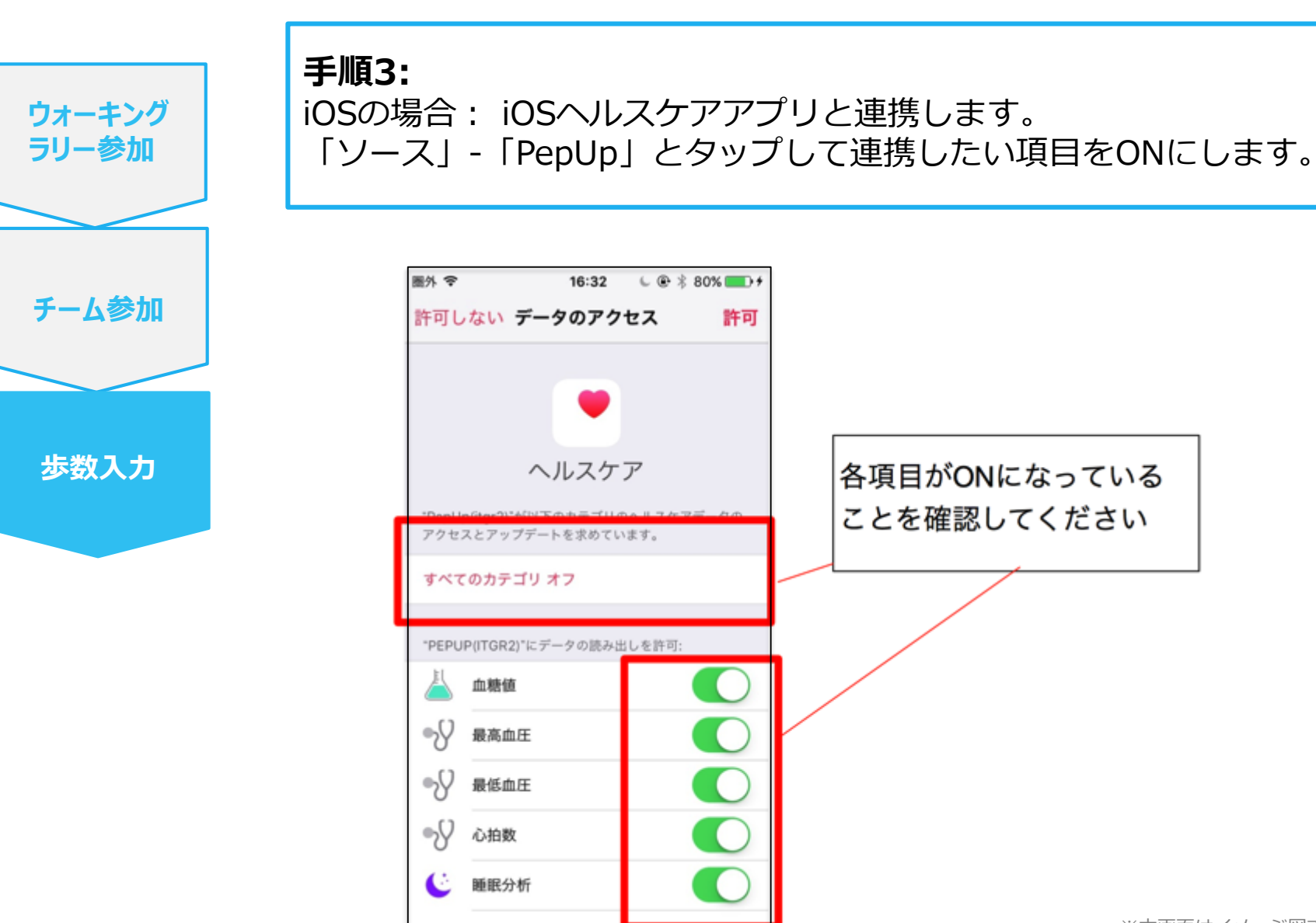

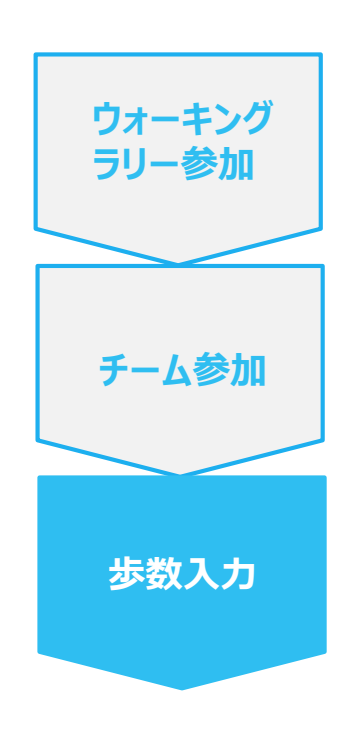

### 手順3-1:

Androidの場合: Google Fitと連携します。 「Google Fit連携設定」をクリックします。 ※Google Fitアプリをインストールしていない場合は先にインストール後、 ログインして歩数データが入っていることを確認してください。

| 聞▲▲ ■ # ▶       | 11:14 |
|-----------------|-------|
| プロフィール編集        | ۲     |
| 目標設定            | >     |
| メールアドレス変更       | >     |
| パスワード変更         | >     |
| 言語設定 (language) | >     |
| ログイン履歴          | >     |
| お知らせ設定          | >     |
| 通知一覧            | >     |
| Fitbit連携設定      | >     |
| Google Fit連携設定  |       |
|                 |       |

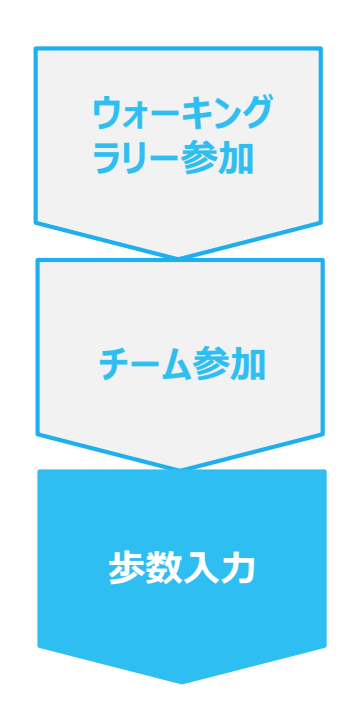

手順3-2:

Androidの場合:

アカウントが複数ある場合は、Google Fitで歩数が確認できる連携したいアカウントを選択します。

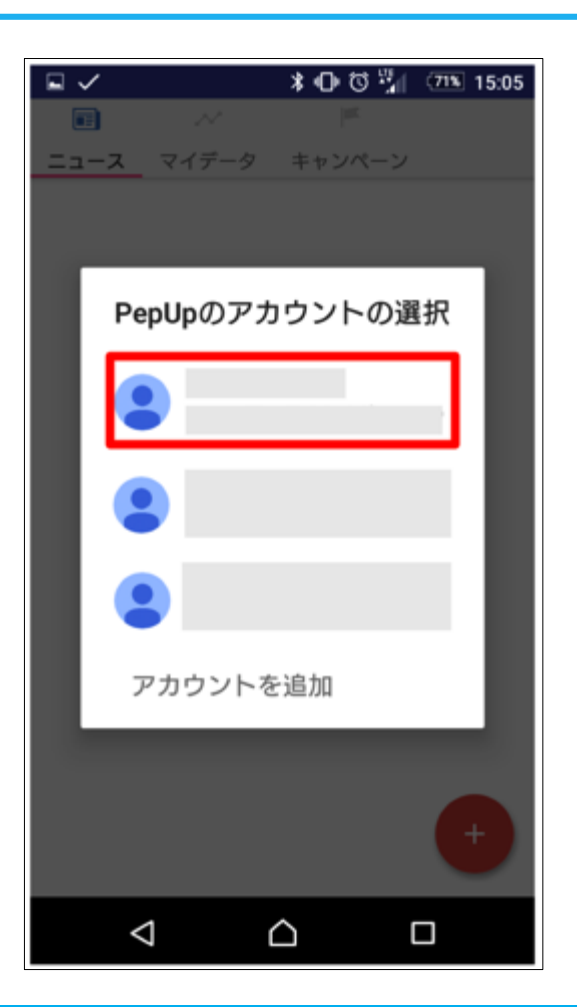

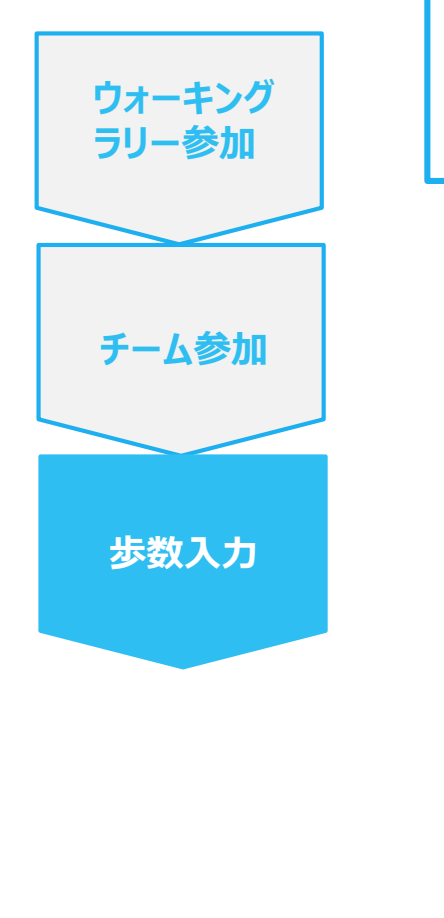

**手順3-3:** Androidの場合: 端末ポリシーの適用画面になります。

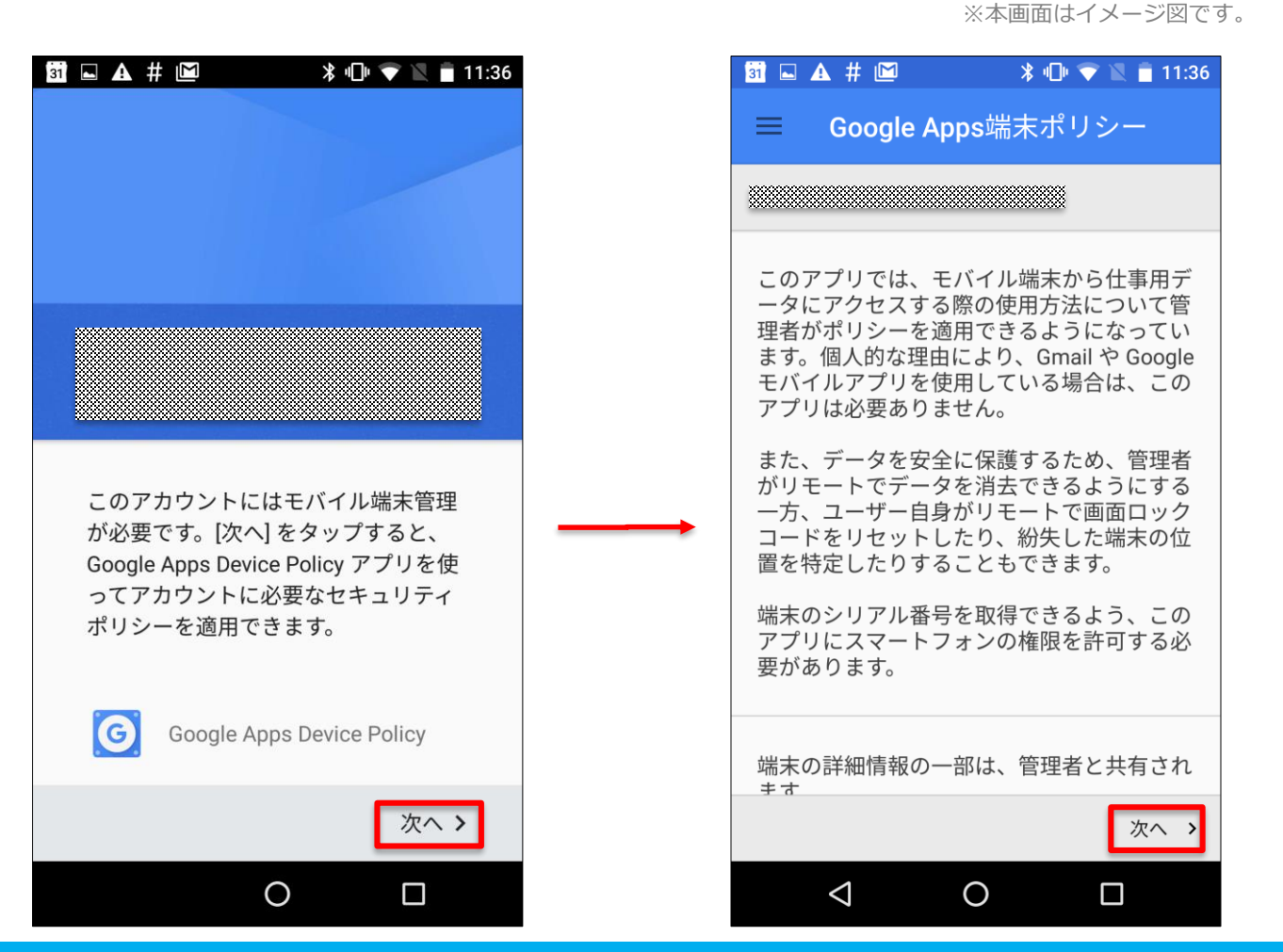

Copyright © JMDC Inc. 2018 All rights reserved

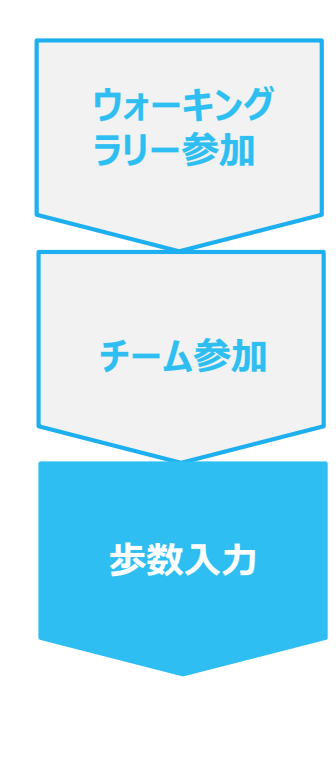

**手順3-4:** Androidの場合 : 端末ポリシーの適用画面になります。

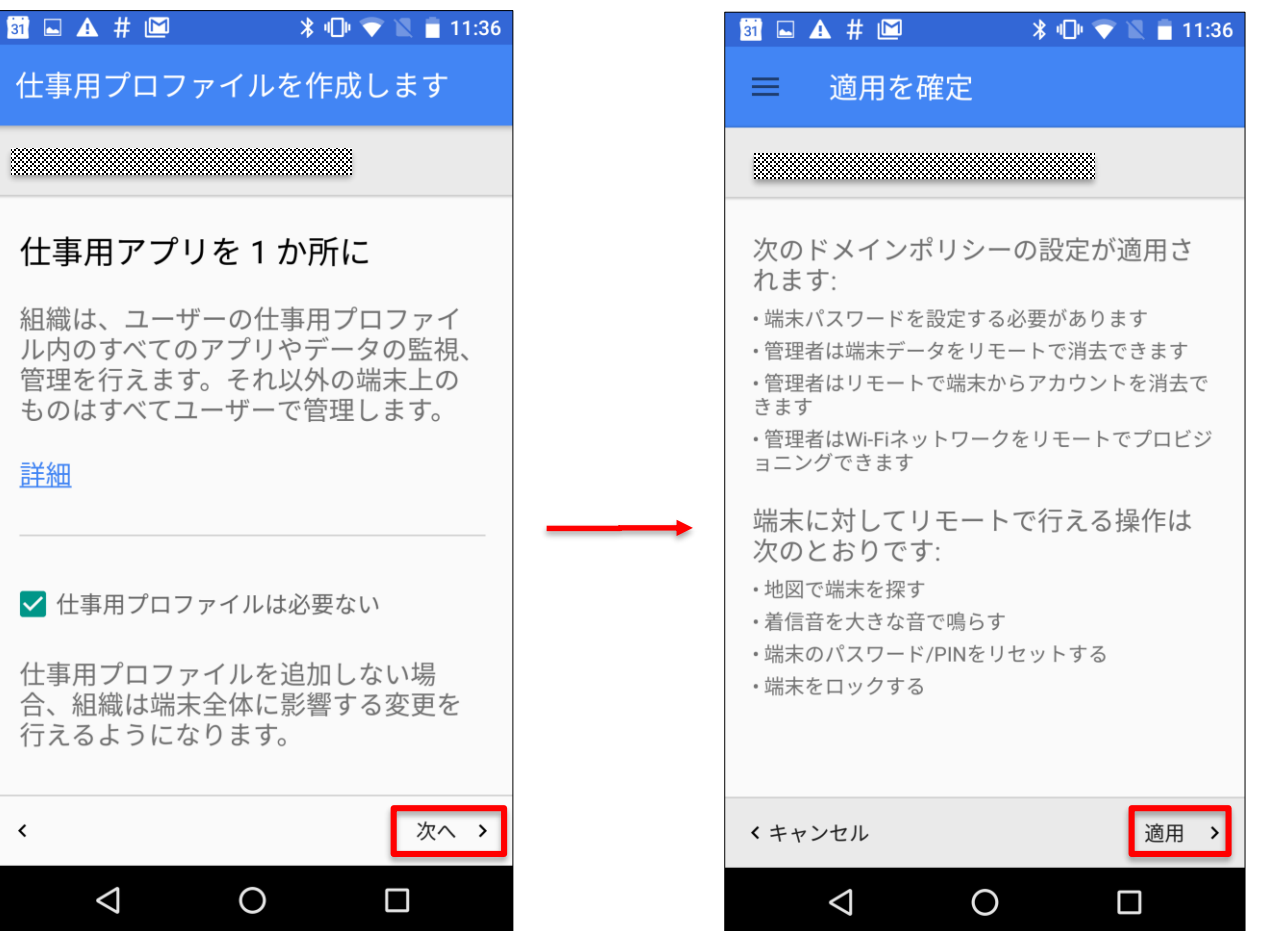

ウォーキング

ラリー参加

チーム参加

步数入力

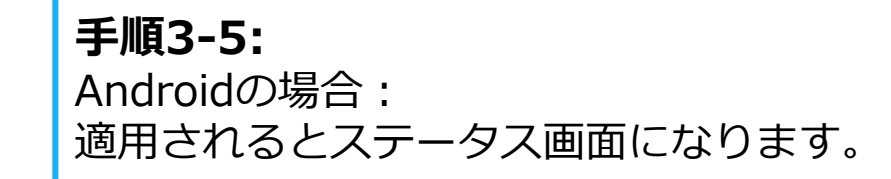

| 31 🗖  | 🛦 # 🖻                                   | *                     |                              | <u>11:37</u> |
|-------|-----------------------------------------|-----------------------|------------------------------|--------------|
| ≡     | ステータス                                   | ζ                     |                              |              |
| ***** |                                         |                       |                              |              |
|       | 端末は<br>によって管<br>管理者は端<br>リモートで<br>行うことが | 理されて<br>末ポリシラ<br>できます | こいます<br>シーの設?<br>データ消:<br>す。 | 定や<br>去を     |
| Ð     | 同期<br>11:36に正常<br>ました。<br>今すぐ同          | きにサー<br><sup>可期</sup> | バーと同                         | 期し           |
|       |                                         |                       |                              | 次へ >         |
|       | $\bigtriangledown$                      | 0                     |                              |              |

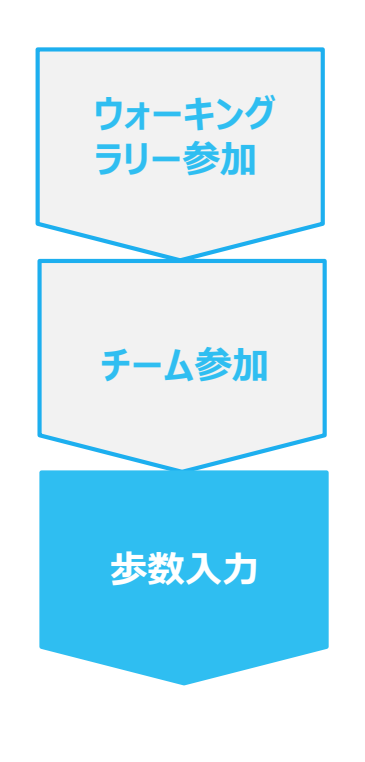

#### **手順3-6:** Androidの場合: Pep Upによる権限リクエストを許可します。

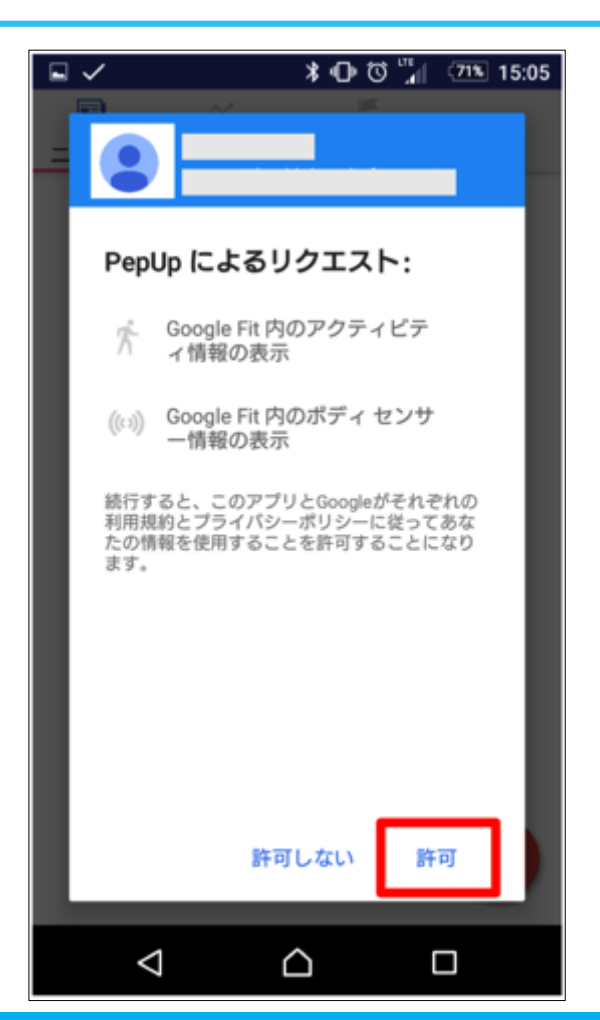

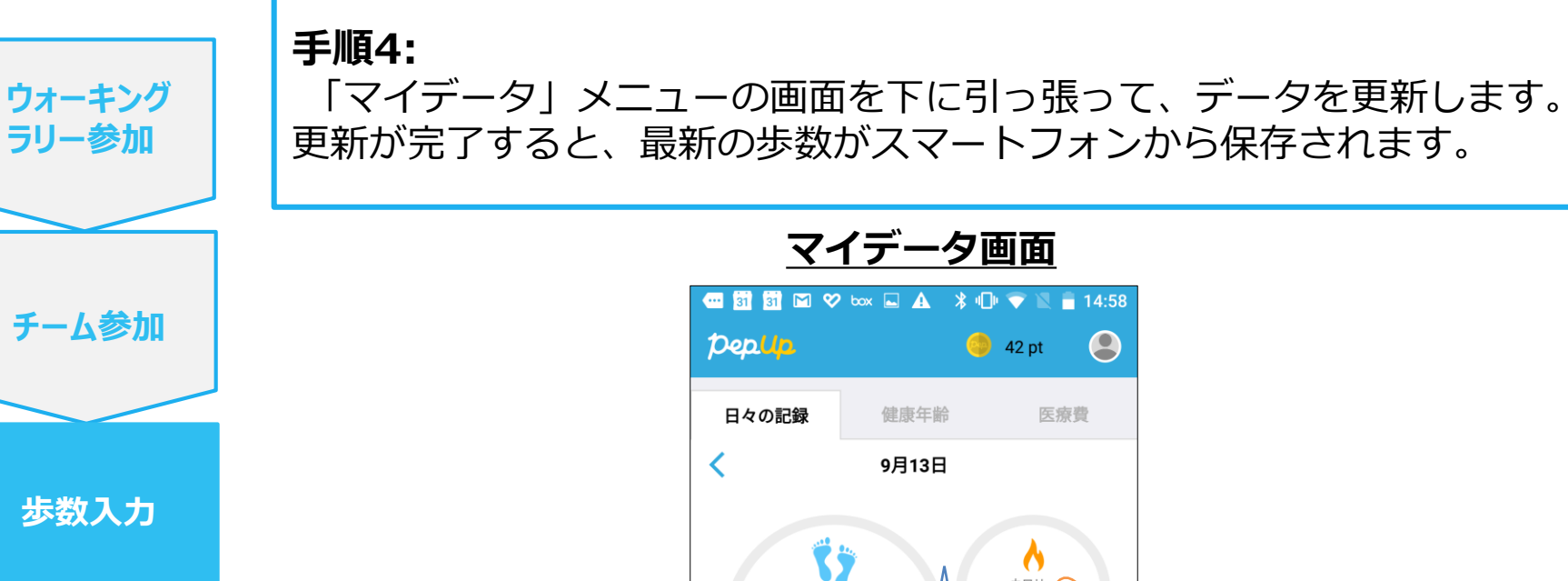

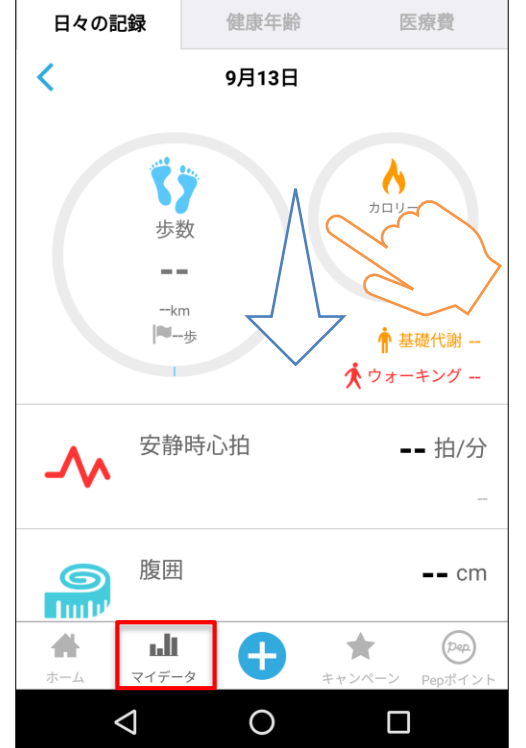

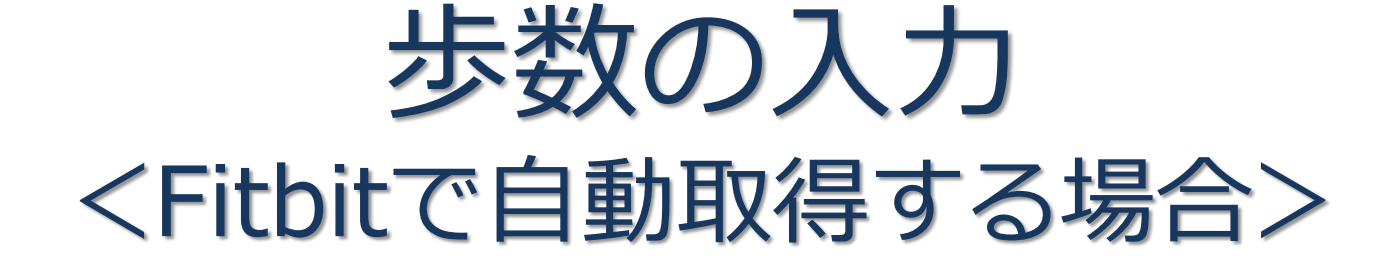

FitbitとPep Upを連携させると、手動で歩数を入力しなくてもFitbitで集計 された歩数を自動で取得することができます。

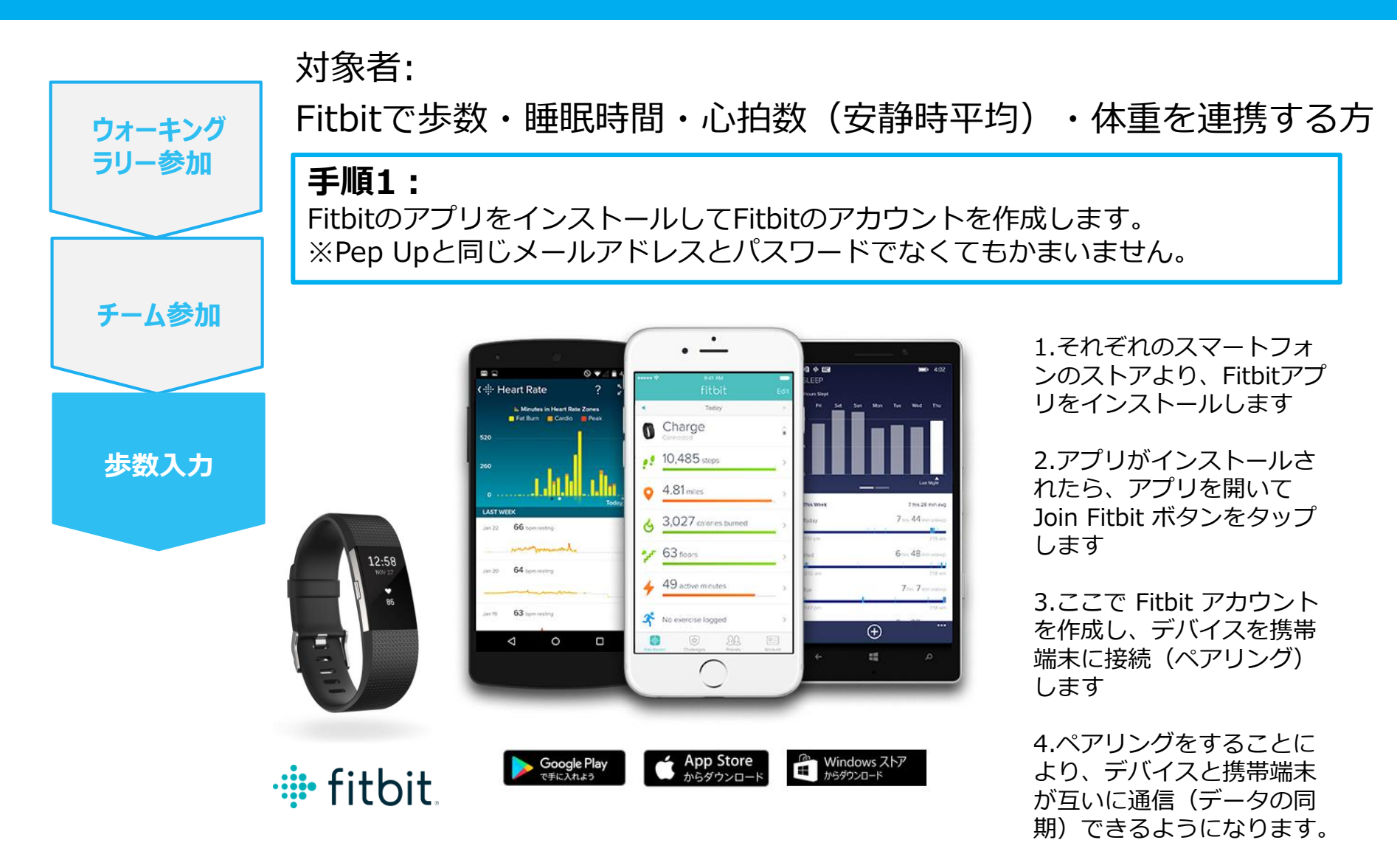

※Fitbit アプリとFitbitの連携に関するお問い合わせはFitbitサポートにお問い合わせください。

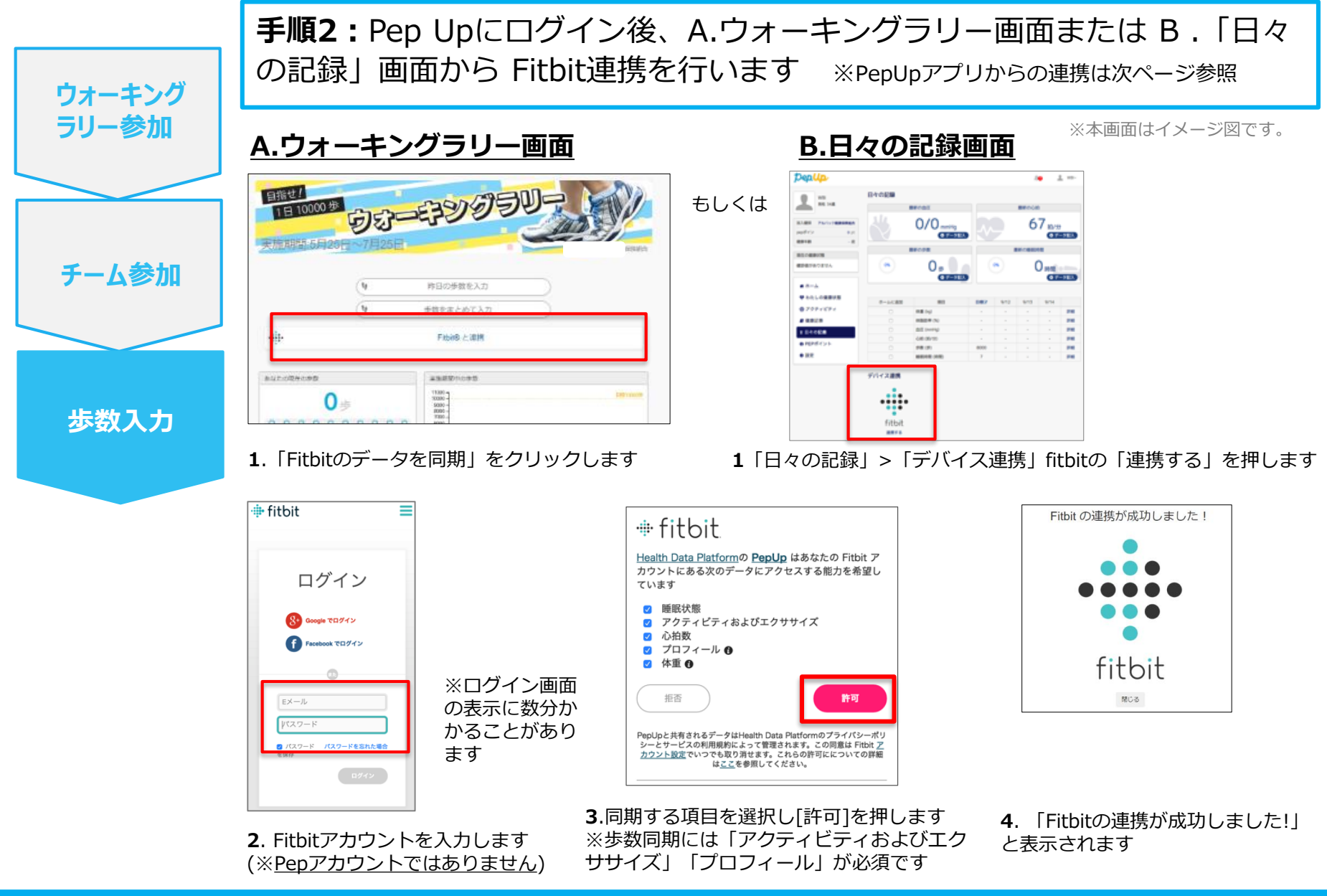

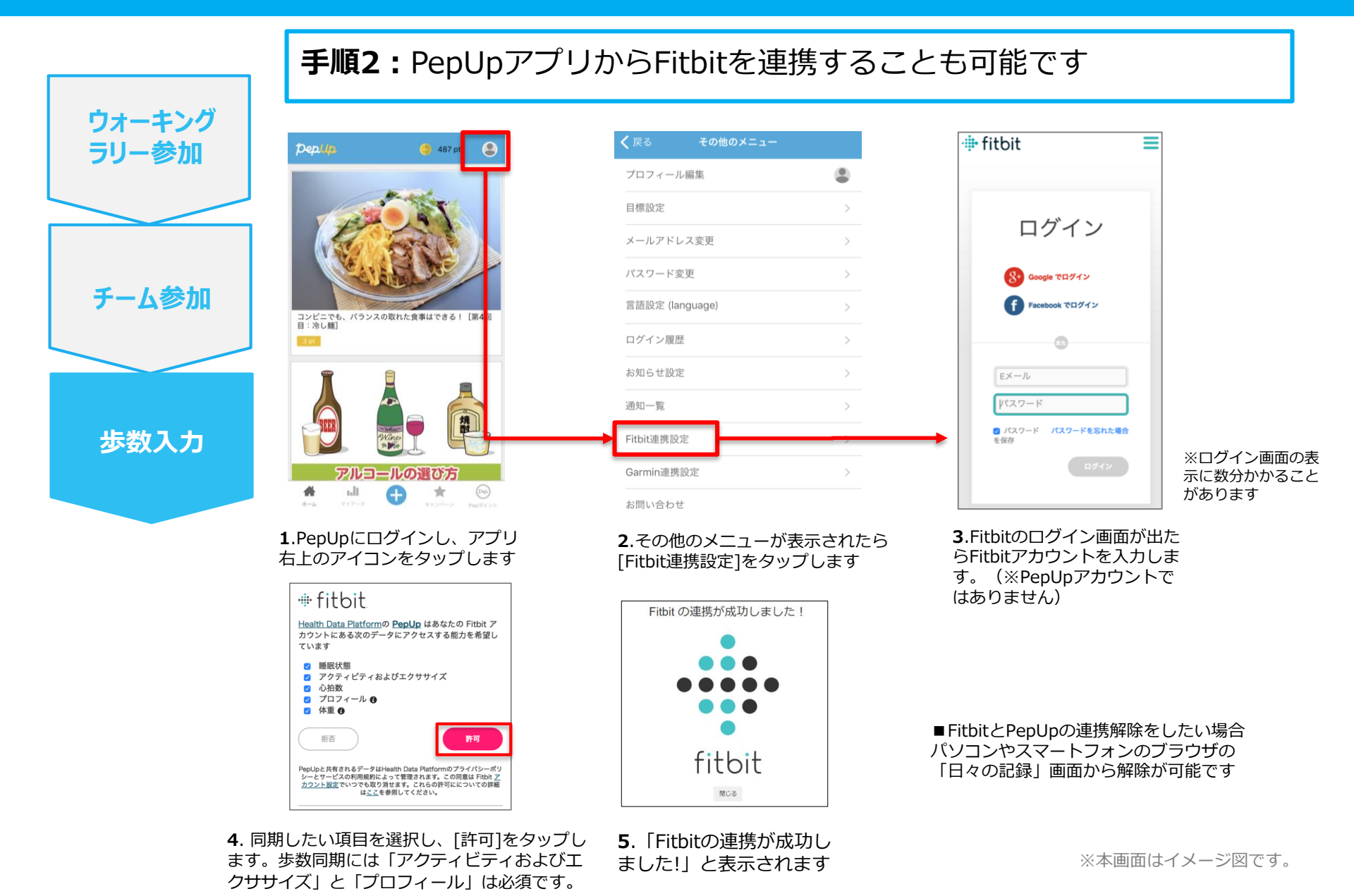

Copyright © JMDC Inc. 2018 All rights reserved

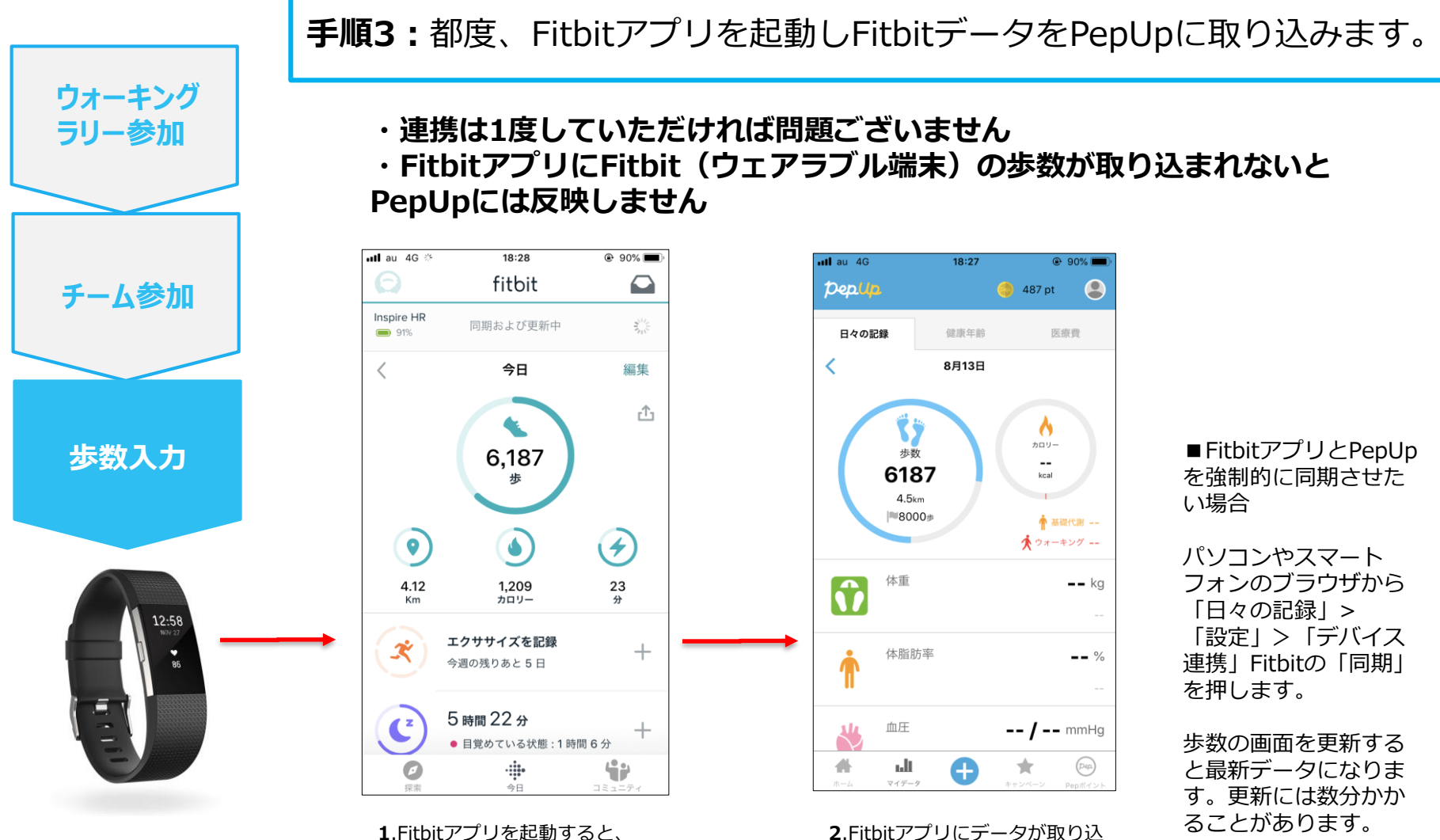

1.Fitbitアノリを起動すると、 ウェアラブル端末のFitbitで記録 されたデータがFitbitアプリに取 り込まれます。更新には数分かか ることがあります。

※本画面はイメージ図です。

まれると約1時間ほどでPepUp にもデータが同期されます

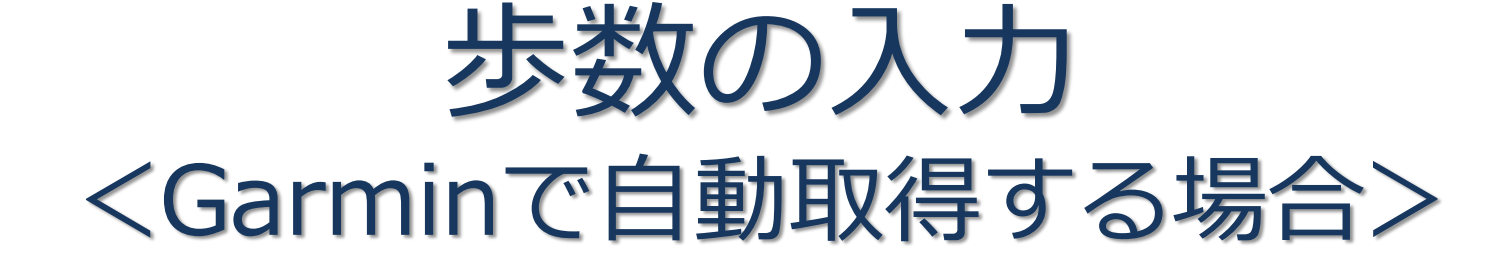

GarminとPep Upを連携させると、手動で歩数を入力しなくてもGarminで 集計された歩数を自動で取得することができます。

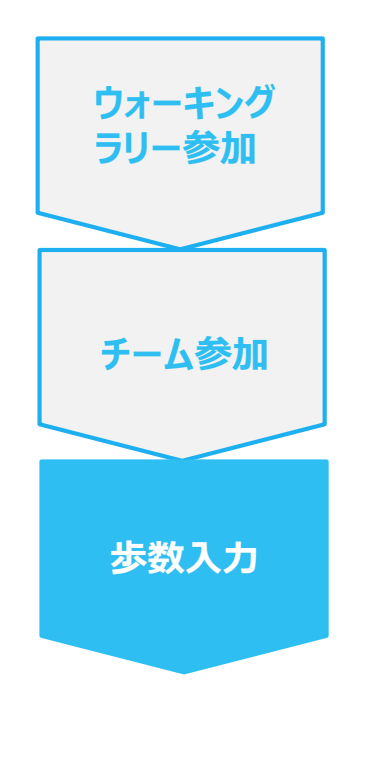

対象者:Garminで歩数・睡眠時間・心拍数(安静時平均)・体重 を連携する方

手順1:

アプリ「Garmin Connect」をインストールしてアカウントを作成します。 ※GarminのアカウントとPepUpアカウントは同じメールアドレスとパスワードで なくてもかまいません。

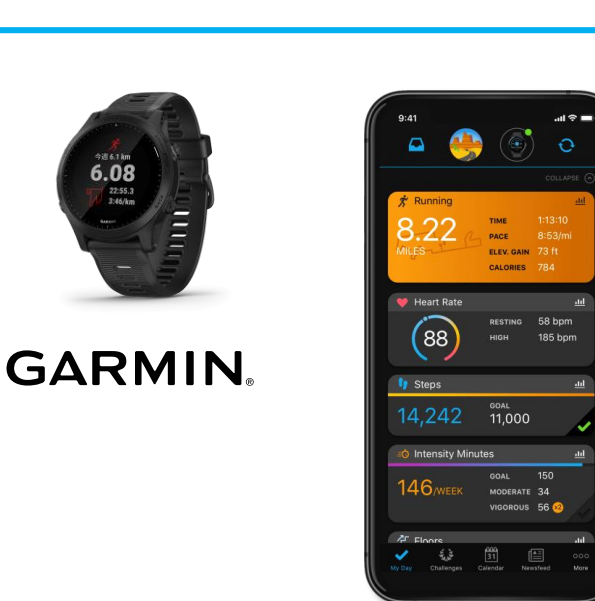

それぞれのスマートフォンのス トアより、Garminアプリ 「Garmin Connect」をインス トールします。

アプリがインストールされたら、 アプリを開いてアカウントを作 成し、Bluetooth接続でデバイ スと携帯端末を接続(ペアリン グ)します。

ペアリングをすることにより、 デバイスと携帯端末が互いに通 信(データの同期)できるよう になります。

※GarminアプリとGarminの連携に関するお問い合わせはGarminサポートにお問い合わせください

Google Play

Available on the App Store

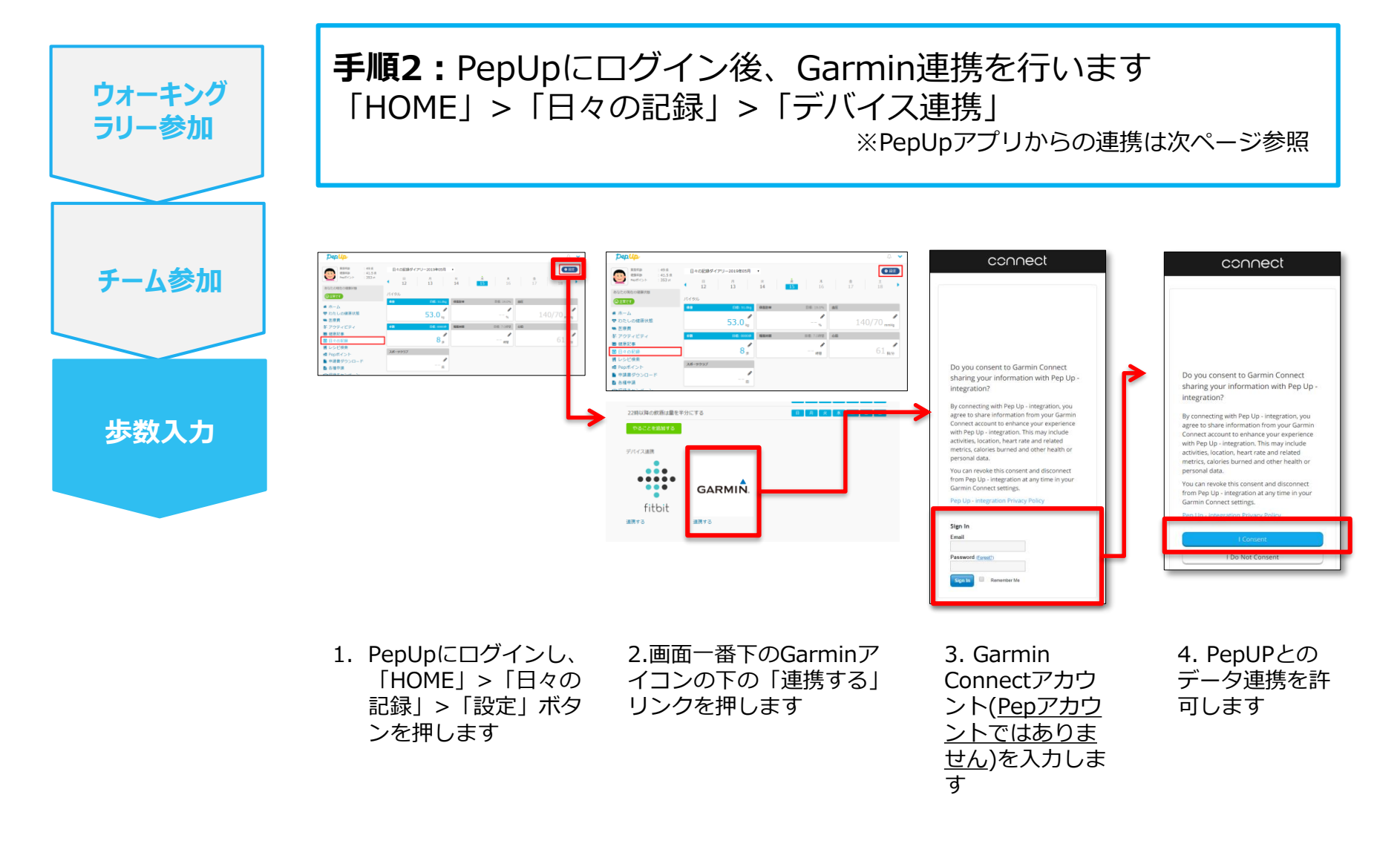

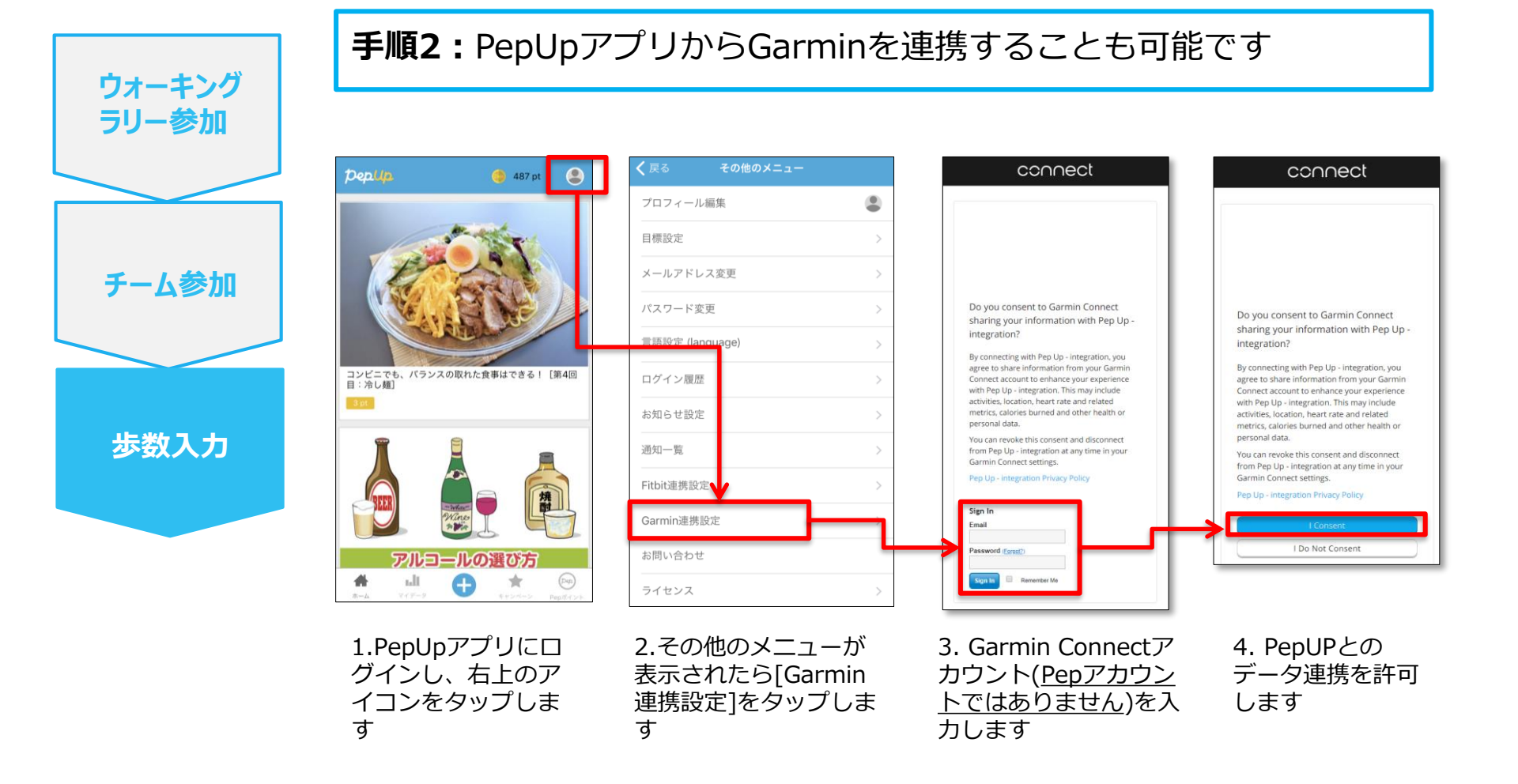

■GarminとPepUpの連携解除をしたい場合 パソコンやスマートフォンのブラウザの「日々の記録」画面から解除が可能です

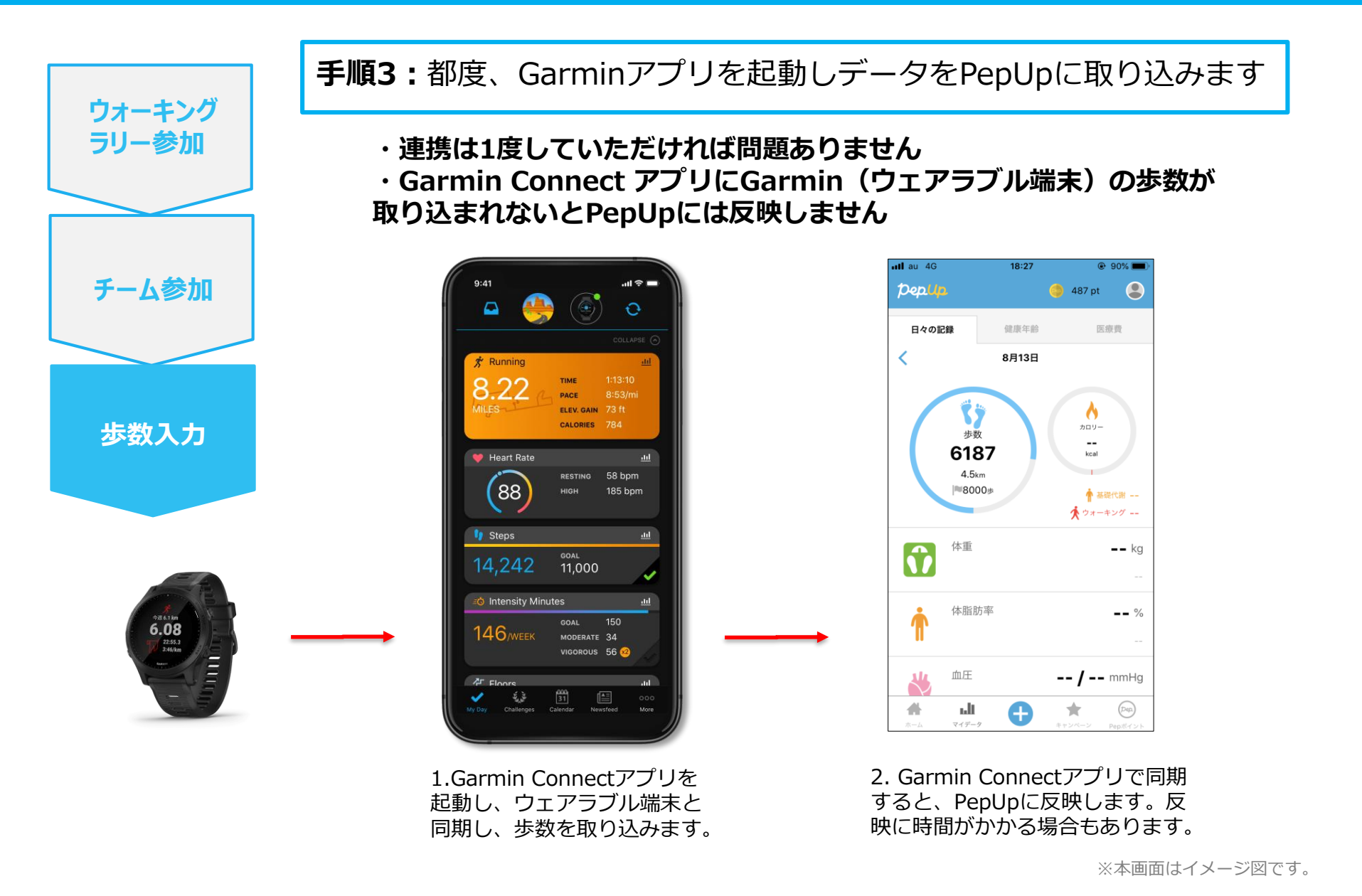